## 登錄 K12 帳號至教師研習護照系統的方式

 請登入研習護照系統,從首頁的下方可以找到「帳號申請、異動、調校、忘記密 碼」,請點使用滑鼠選此鏈結。

| 官存取,把您的書籤放                                        | 在這個書籤列。    |                        |                                                                               |                          |                                                                                                    | 白 非                   |
|---------------------------------------------------|------------|------------------------|-------------------------------------------------------------------------------|--------------------------|----------------------------------------------------------------------------------------------------|-----------------------|
| Hi 潘乾芳,歡迎進。                                       | 入研習系統 [ 登出 | ] 首頁 研習<br>解除開         | 图系統簡介 課程查詢 研習<br>權   研習管理   研習統計                                              | 記録 開課管理 「<br>」研習紀録査論   研 | 中心端研習管理 權限設定<br>習課程上傳   研習紀錄列印                                                                                                    | 表格下載 相關連結<br> 修改限權點數  |
|                                                   |            | PHILIPPINE             |                                                                               |                          |                                                                                                    |                       |
| 最新研習 New Le                                       | esson      |                        |                                                                               |                          | 林園教育新聞史山                                                                                                    |                       |
| 報名時間                                              | 研習日期       |                        | 研習名稱                                                                          | 報名狀態                     | THE TANK THE PARTY OF THE PARTY OF THE PARTY | ITTP://MOD.TYC.EDU.TW |
| 2009-10-09                                        | 2009-12-23 | 蝴蝶生態教育研習(第四次)          |                                                                               | 我要報名                     | 桃周细路雷話                                                                                                    | ● 桃園 / ● ●            |
| 2009-10-09                                        | 2009-10-12 | (第15期k12)自由軟體Joomla架站e |                                                                               | 我要報名                     | e點通                                                                                                    | the state             |
| 2009-10-09                                        | 2009-10-12 | 魔法電子書                  |                                                                               | 我要報名                     |                                                                                                    | • 全國教師力聯              |
| 2009-10-09                                        | 2009-10-14 | 國小閱讀教學(K12第15期)        |                                                                               | 我要報名                     | For Kids                                                                                                    | ●<br>SERVICE          |
| 2009-10-09                                        | 2009-10-15 | 客家歌謠教學課程(k12第15期)      |                                                                               | 我要報名                     | くます諸の                                                                                                    | 進修資訊網                 |
| 2009-10-09                                        | 2009-10-12 | 多媒體電子相簿製作              | 乍(K12第15期)                                                                    | 我要報名                     | 围立放育资料館                                                                                                    | 兆国縣國中學生 1             |
| 2009-10-09                                        | 2009-10-12 | 免費好用的網路服務與軟體2-K12第15期  |                                                                               | 我要報名                     | Natural Institute of Educational Resources and Research                                                                                                    | 網 路 樹 測 糸 統           |
| 2009-10-09                                        | 2009-10-12 | 常用自由軟體任我很              | <del>7</del> 3                                                                | 我要報名 桃園縣教育人員 國際資訊能力      | 桃園縣教育人員                                                                                                    |                       |
| 到自八生 Nours-                                       |            |                        | —— 一 一 一 一 一 一 一 一 一 一 一 一 一 一 一 一 一 一                                        | P. Filo                  | ● え、認證檢測中心                                                                                                    |                       |
| ALCO A FINEWS                                     |            |                        | 市川建筑及434町 LIIIK                                                               | X FIIE                   |                                                                                                    |                       |
| 2009-09-23 9月23日網頁連線問題說明                          |            |                        | <ul> <li>查詢校內研習按鈕</li> </ul>                                                  |                          |                                                                                                    |                       |
| 2009-09-23 研留系統问題修正<br>2009-05-11 「桃園縣教育公務系統入口」飲用 |            |                        | <ul> <li>研習請慎,限利權限說明</li> <li>解除研習限權、記點申請表</li> <li>1733年位共初的中央可信号</li> </ul> |                          |                                                                                                    |                       |
|                                                   |            |                        |                                                                               |                          |                                                                                                    |                       |
| 2009-02-09 教師所首示約2009制成成用                         |            |                        | <ul> <li>「「」」「」「」」「「」」「」」「「」」「」」「」」「」」「」」「」」「」」「</li></ul>                    |                          |                                                                                                    |                       |
| 2009 02 09 秋时91日 尔勒6时和从王朝                         |            |                        | <ul> <li>         ·   ·   ·   ·   ·   ·   ·   ·</li></ul>                     |                          |                                                                                                    |                       |
|                                                   |            |                        |                                                                               | 1                        |                                                                                                    |                       |

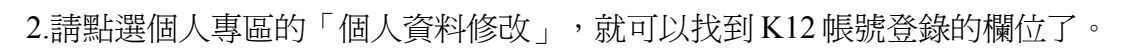

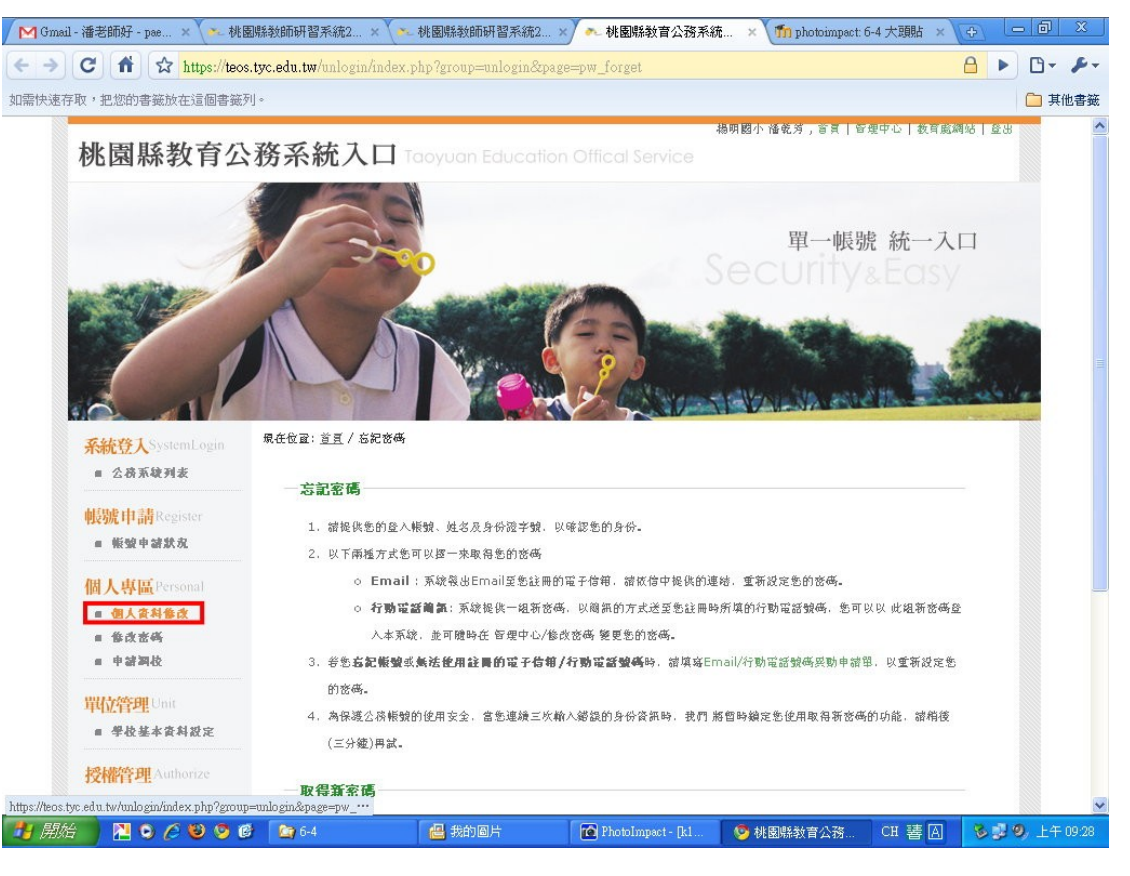